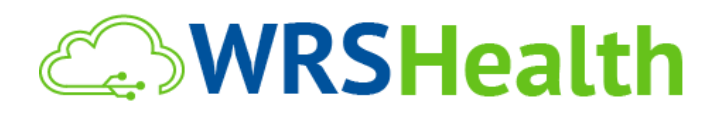

| То:   | All System Users                                |
|-------|-------------------------------------------------|
| From: | WRS Development Team                            |
| Date: | 1/3/2022                                        |
| Re:   | Enhancement: MIPS Group Reporting Functionality |

WRS Health is proud to announce the release of the MIPS Group Reporting functionality that will allow your practice to see reports that reflect group-level measure performance in the Quality and Promoting Interoperability categories. This will also allow you to download a group-level QRDA III file for quality measure submission to QPP.

If you are Merit-Based Incentive Payment System (MIPS)-eligible, you can choose to participate as an individual, a group, or both.

- A group is defined as a single TIN with 2 or more clinicians (at least one clinician within the group must be MIPS eligible) as identified by their NPI, who have reassigned their Medicare billing rights to a single TIN.
- Check your MIPS eligibility <u>here</u>.

**Note:** If you report only as a group, you must meet the definition of a group at all times during the performance period and aggregate the group's performance data across the 4 MIPS performance categories for a single TIN. If your practice chooses to participate as a group, the MIPS eligible clinicians who aren't eligible as individuals will be included in your MIPS group and will receive a payment adjustment. Each MIPS-eligible clinician in the group will receive the same payment adjustment based on the group's performance across all 4 MIPS performance categories. It is your sole responsibility to review, verify, and confirm the accuracy and completeness of the data you ultimately submit to CMS.

### **I**TEMS IN THIS **R**ELEASE

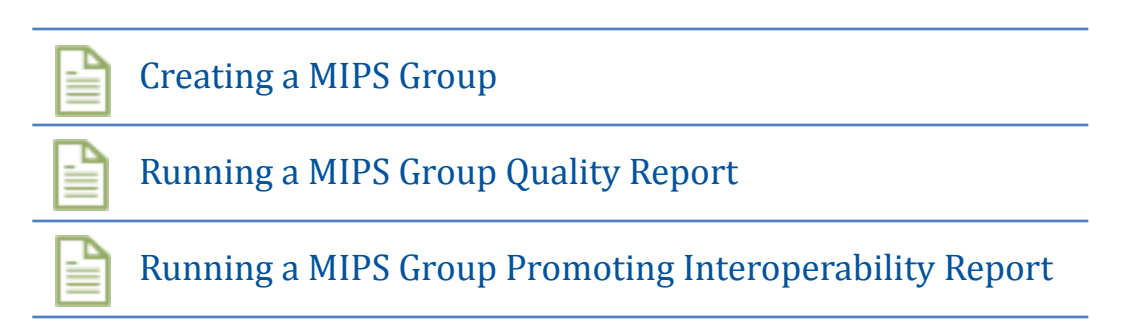

## Creating a MIPS Group

1. Under Administration > EMR Setup > MIPS/MU Quality Measures, click the **MIPS Group** tab.

| Individual | MIPS Group |              |   |
|------------|------------|--------------|---|
|            |            |              |   |
|            | GROUP      | Select group | ~ |

#### 2. Click the dropdown arrow and select **Create New**.

| Individual | MIPS Group  |              |   |
|------------|-------------|--------------|---|
|            |             |              |   |
| GROUP      |             | Select group | ~ |
|            |             | Select group |   |
|            | T ALL MEASU | Create New   |   |

- 3. Once "Create New" is selected, you will be able to:
  - Assign a Group Name
  - Select the **TIN** 
    - o This will allow you to run measure reports for groups of providers that are under the same TIN
    - o Choose the **providers** you want to add to the group.

| Individual     | MIPS     | Эгоир                    |
|----------------|----------|--------------------------|
|                |          |                          |
| GROUF          | P        | Test MIPS - 9999999999 🗸 |
|                |          |                          |
| GROUF<br>NAME* | P        | Test MIPS                |
| TIN*           | *: [     | 999999999 (Default)      |
| PROVIDE        | ER*:     |                          |
|                | F        | rovider, Lemuer          |
| USELEC         | CT ALL I | est, Doc                 |
|                | 1        | fest, Faith              |
| Save C         | CQM R    | Fest, Nurse              |
|                | 1        | Fest, Provider           |
| Core           | 1        | Fest, WRS                |

4. Once your group is created, select measures you want to run reports on for the group. The measures are grouped according to specialty and you can choose as many measures as you like.

| Individual     | MIPS Group         |                                                 |                |                |  |
|----------------|--------------------|-------------------------------------------------|----------------|----------------|--|
|                |                    |                                                 |                |                |  |
| GROUF          | P Test             | MIPS - 999999999                                |                | ~              |  |
|                |                    |                                                 |                |                |  |
| GROUF<br>NAME* | Test N             | lips                                            |                |                |  |
| TIN*           | 9999               | 99999 (Default)                                 |                | ~              |  |
| PROVIDE        | R*: Test,<br>Test, | Doc X Test, Faith X C<br>Provider X Test, WRS X | Doctor, Test 🗙 | Test, Nurse 🗙  |  |
| CMS16          | 5v9/0018 ×         | CMS138v9/0028 x CMS6                            | 58v10/0419 x   | CMS2v10/0418 * |  |
| CMS50          | v9/ClosingRef      | erralLoop × CMS69v9/04                          | 21 × CMS127    | v6/0043 ×      |  |
| CMS15          | 3v9/0033 ×         |                                                 |                |                |  |
|                | T ALL MEASUF       | ES Total 8 Measures select                      | ed.            |                |  |
| Save C         | QM Relations       | hip                                             |                |                |  |

5. Click **Save CQM Relationship** to save all changes made to the group.

### Running a MIPS Group Quality report

- 1. Go to EMR > MIPS Quality Measures > Quality Measures page.
- 2. Complete the following information:
  - a. Assign a Report Name
  - b. Select the MIPS Group radio button under Run By
    - i. This will allow you to select the MIPS group(s) you've created
  - c. Select the appropriate MIPS Group name from the dropdown list
  - d. Select the reporting **year** you would like include
  - e. Choose a Start date and an End date

| REPORT NAME:       | Test QM                            |           |  |  |
|--------------------|------------------------------------|-----------|--|--|
| RUN BY:            | O INDIVIDUAL PROVIDER   MIPS GROUP |           |  |  |
| GROUP:             | Test MIPS - 999999999              | ~         |  |  |
| YEAR / QUARTER:    | 2021   -Select Quarter-            | ~         |  |  |
| START DATE:        | 01/01/2021                         | <b>**</b> |  |  |
| END DATE:          | 12/31/2021                         |           |  |  |
| INSURANCE COMPANY: | Any                                | ~         |  |  |

3. Select the box next to the Quality Measures (CQMs) you would like to include.

| ▲ TYPE                        |                                                                                                    | ¢ CQM                       | DESCRIPTION                                                                                                   | NUMERATOR DESCRIPTION                                                                                        | GUIDE |  |  |
|-------------------------------|----------------------------------------------------------------------------------------------------|-----------------------------|----------------------------------------------------------------------------------------------------|----------------------------------------------------------------------------------------------------|-------|--|--|
| Core                          |                                                                                                    | CMS165v9/0018               | The percentage of patients 18-85 years of age who had a diagnosis of hypertension and whose BP was a          | Patients whose blood pressure at the most recent visit is adequately controlled (systolic blood pres         | View  |  |  |
| Core 🗹                        |                                                                                                    | CMS138v9/0028               | Percentage of patients aged 18 years and older who were screened for tobacco use one or more times w          | Population 1: Patients who were screened for tobacco use at least once within 12 months Populati             | View  |  |  |
| Core                          |                                                                                                    | CMS2v10/0418                | Percentage of patients aged 12 years and older screened for depression on the date of the encounter           | Patients screened for depression on the date of the encounter or up to 14 days prior to the date of $\ldots$ | View  |  |  |
| Core                          |                                                                                                    | CMS68v10/0419               | Percentage of visits for patients aged 18 years and older for which the eligible professional or eli          | Eligible professional or eligible clinician attests to documenting, updating or reviewing the patien $\dots$ | View  |  |  |
| Core                          |                                                                                                    | CMS69v9/0421                | Percentage of patients aged 18 years and older with a calculated BMI in the past six months or durin          | Patients with a documented BMI during the encounter or during the previous six months, AND when the $\dots$  | View  |  |  |
| Core                          |                                                                                                    | CMS50v9/ClosingReferralLoop | Percentage of patients with referrals, regardless of age, for which the referring provider receives $\dots$   | Number of patients with a referral, for which the referring provider received a report from the prov $\dots$ | View  |  |  |
| General Practice Adult        |                                                                                                    | CMS22v9/BPScreen            | Percentage of patient visits for patients aged 18 years and older seen during the measurement period          | Patient visits where patients were screened for high blood pressure AND have a recommended follow-up         | View  |  |  |
| General Practice Adult        |                                                                                                    | CMS130v9/0034               | Percentage of adults 50-75 years of age who had appropriate screening for colorectal cancer.                  | Patients with one or more screenings for colorectal cancer. Appropriate screenings are defined by an         | View  |  |  |
| General Practice Adult        |                                                                                                    | CMS139v9/0101               | Percentage of patients 65 years of age and older who were screened for future fall risk during the m $\dots$  | Patients who were screened for future fall risk at least once within the measurement period                  | View  |  |  |
| General Practice Adult        |                                                                                                    | CMS127v6/0043               | Percentage of patients 65 years of age and older who have ever received a pneumococcal vaccine.               | Patients who have ever received a pneumococcal vaccination                                                   | View  |  |  |
| General Practice<br>Pediatric |                                                                                                    | CMS147v10/0041              | Percentage of patients aged 6 months and older seen for a visit between October 1 and March 31 who r $\ldots$ | Patients who received an influenza immunization OR who reported previous receipt of an influenza imm         | View  |  |  |
|                               | WRS CMS EHR 2015 Certification ID: 16: 05: 02.22527 A085 of 10: 11: 01: 10<br>Certification: e0: 05: 05: 11: 05: 05: 05: 05: 05: 05: 05: 05: 05: 05 |                             |                                                                                                    |                                                                                                    |       |  |  |
|                               |                                                                                                    |                             | Q. Get Reports                                                                                                |                                                                                                    |       |  |  |

- 4. Click the **Get Reports** button.
- 5. Click on **View Results** button to view the report.

# Running a MIPS Group Promoting Interoperability report

- 1. Go to EMR > MIPS Quality Measures > Promoting Interoperability page.
- 2. Complete the following:
  - a. Assign a Report Name
  - b. Select the MIPS Group radio button under Run By
    - i. This will allow you to select the MIPS group(s) you've created
  - a. Select the appropriate MIPS Group name from the dropdown list
  - c. Select Reporting Period

| Promoting Interoperability Report |                                       |           |
|-----------------------------------|---------------------------------------|-----------|
| REPORT NAME*:                     | Test PI                               |           |
| RUN BY:                           | O INDIVIDUAL PROVIDER                 |           |
| GROUP:                            | Test MIPS - 999999999                 | ~         |
| REPORT PERIOD:                    | Last 90 Days 🗸 9/21/2021 🛍 12/20/2021 | <b>**</b> |
| TYPE:                             | ACI TRANSITION                        | ~         |
| INSURANCE COMPANY:                | Any                                   | ~         |

#### 3. Select Promoting Interoperability measures.

|                     | ♦ MEASURE<br>ID | REPORT NAME                                                                                                    | OBJECTIVE                             | ♦ MEASURE                                                                                                    | ♦ EXCLUSION                                                                                                    | GUIDE | REPORTING<br>REQUIREMENT |
|---------------------|-----------------|----------------------------------------------------------------------------------------------------|---------------------------------------|----------------------------------------------------------------------------------------------------|----------------------------------------------------------------------------------------------------|-------|--------------------------|
| 0                   | PI_PPHI_1       | Security Risk Analysis                                                                                                    | Protect Patient<br>Health Information | Conduct or review a security risk analysis in accordance with the requirements in 45<br>CFR 164.308(a)(1), including addressing the security (to include encryption) of ePHI<br>data created or maintained by certified electronic health record technology (CEHRT) in<br>accordance with requirements in 45 CFR 164.312(a)(2)(v) and 45 CFR 164.306(d)(3),<br>implement security updates as necessary, and correct identified security deficiencies as<br>part of the MIPS eligible clinician's risk management process.                                                                                                    | None                                                                                                    | View  | YES/NO                   |
| ~                   | PI_EP_1         | PLEF_1 ePrescribing ePrescribing At least one permissible prescription written by the MIPS eligible clinician is transmitted Any MIPS eligible clinician who writes fewer than 100 permissible prescriptions during the performance period.                                                                                                    |                                       | View                                                                                                    | NUMERATOR/DENOMINATOR                                                                                                    |       |                          |
| 2                   | PI_HIE_1        | Support Electronic<br>Referral Loops by<br>Information         Health Information<br>Exchange         For at least one transition of care or referral, the MIPS eligible clinician that transitions or<br>refers their patient to another setting<br>summary of care record using control education chalth record technology (CEHRT);<br>and (2) electronically exchanges the summary of care record.         Any MIPS eligible clinician that transitions or<br>or refers a patient to another setting<br>or refers a patient to another setting<br>or refers a patient fewer than 100 times during the performance<br>period. |                                       | View                                                                                                    | NUMERATOR/DENOMINATOR                                                                                                    |       |                          |
| ~                   | PI_HIE_4        | Support Electronic<br>Referral Loops by<br>Receiving and<br>Reconciling Health<br>Information                                                                                                    | Health Information<br>Exchange        | For at least one transition of care or referral received or patient encounter in which the<br>MIPS eligible clinician has never before encountered the patient, the MIPS eligible<br>clinician receives or retrieves and incorporates into the patient's record an electronic<br>summary of care document.                                                                                                    | Any MIPS eligible clinician who receives transitions of care or<br>referrats or has patient encounters in which the MIPS eligible<br>clinician has never before encountered the patient fewer than 100<br>times during the performance period. | View  | NUMERATOR/DENOMINATOR    |
| <ul><li>✓</li></ul> | PI_PEA_1        | Provide Patients<br>Electronic Access to<br>Their Health<br>Information                                                                                                    | Provider to Patient<br>Exchange       | For at least one unique patient seen by the MFS eligible clinician (1) The patient (or the<br>patient authorized representative) is provided timely access to view online, download,<br>and transmit he or her heat information, and (2) the MFPS eligible clinician ensures the<br>patient's heath information is available for the patient (or patient authorized<br>representative) to access using any application of their choles that is configured to meet<br>the luctimal specifications of the Application Programming Interface (API) in the MIPS<br>eligible clinicatics critities of the Application Programming Interface (API) in the MIPS<br>eligible clinicatics critities of the Application Programming Interface (API) in the MIPS<br>eligible clinicatics critities declinications and the clinicatic specifications of the Application of the Application | No exclusion available                                                                                                    | View  | NUMERATOR/DENOMINATOR    |

- 4. Click Save Reports button.
- 5. Click on View Results button to view the report.